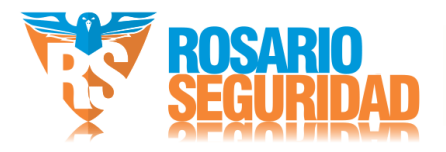

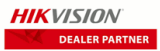

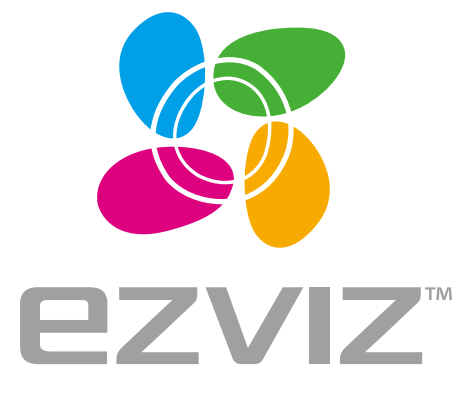

# Quick Start Guide

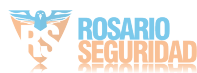

www.ezvizlife.com

## Información básica

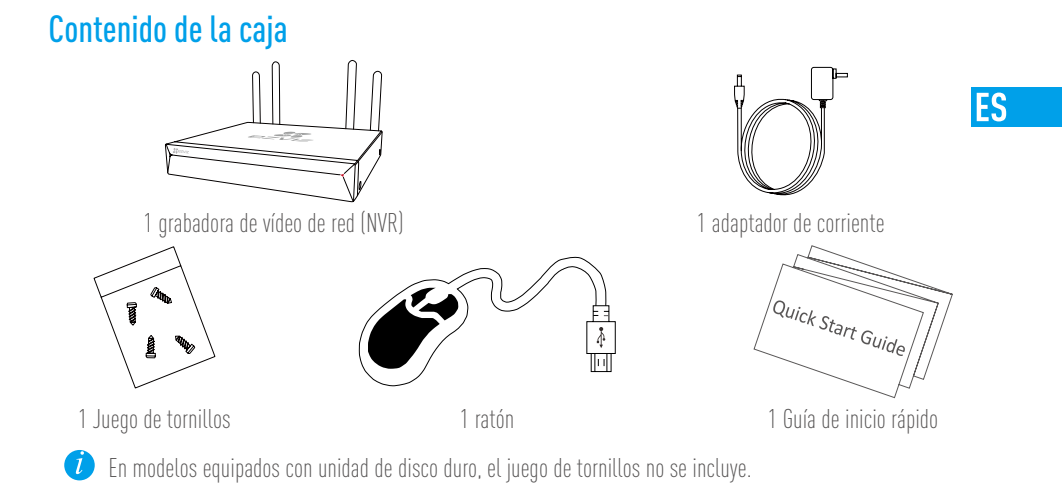

# Vista del producto

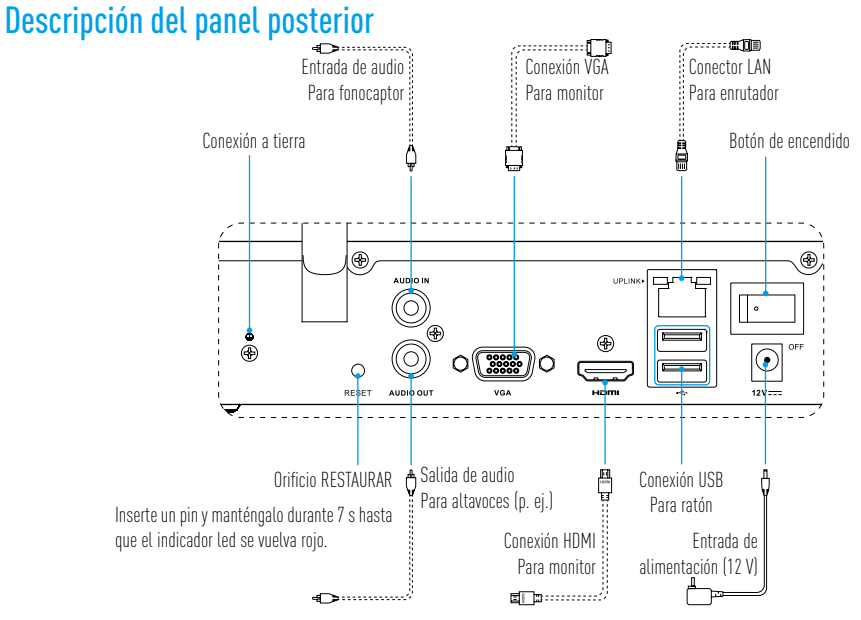

Los cables representados por las líneas de puntos en la figura precedente no están incluidos.

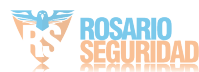

## Cableado

🥖 Si desea instalar la unidad de disco duro usted mismo, consulte el Apéndice.

- 1. Conecte la interfaz LAN del NVR a la del enrutador utilizando el cable de red (sugerencia).
- 2. Conecte el ratón a la conexión USB de la NVR.

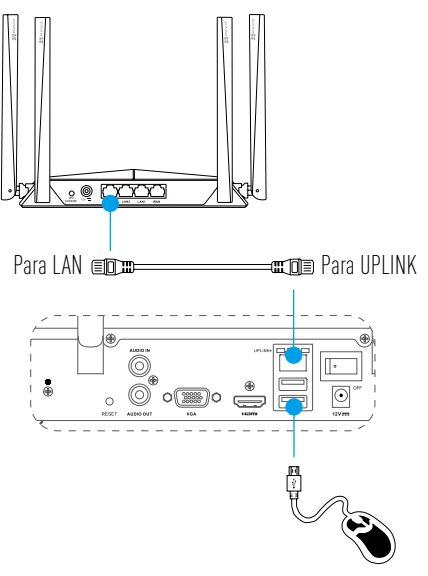

3. Conecte la NVR al monitor mediante un cable VGA o HDMI.

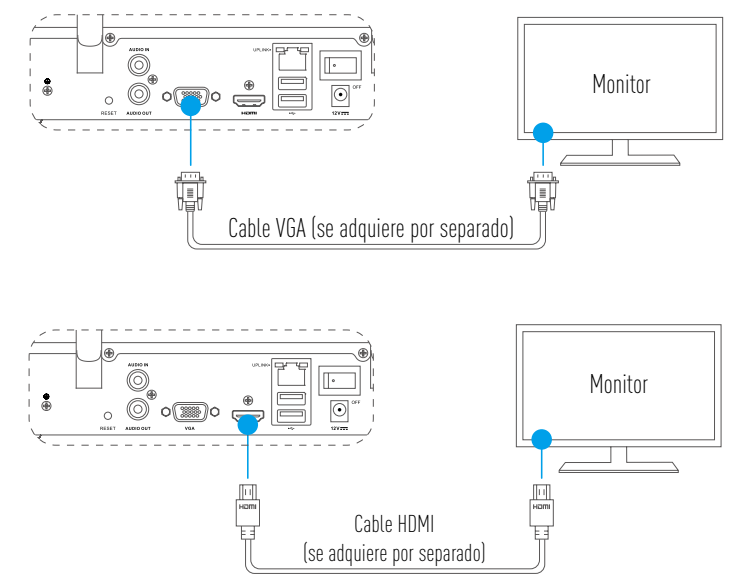

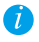

Elija la fuente de señal correspondiente del monitor según las diferentes conexiones.

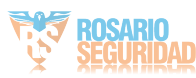

## Instalación Encendido

Conecte el NVR a una toma de corriente y active el botón de encendido. 1

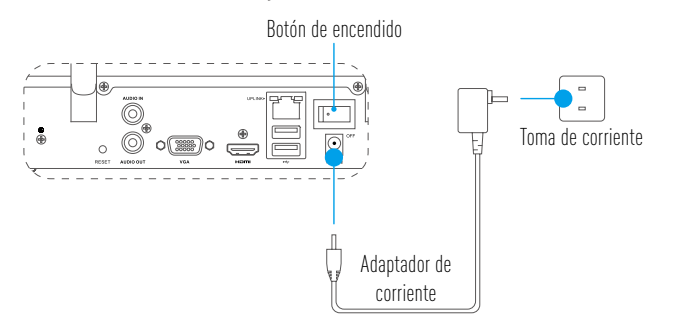

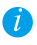

🥡 Use una fuente de alimentación estable para evitar excepciones del dispositivo e incluso daños.

2. Espere hasta que el asistente de instalación aparezca en el monitor y establezca la contraseña (durante el primer acceso).

🥡 Para una mayor seguridad, se recomienda establecer una nueva contraseña.

3. Inicie sesión en el NVR.

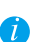

- La contraseña de administrador es el código de verificación en la etiqueta del dispositivo.
- Si el asistente no aparece, compruebe los pasos anteriores.

## (Opcional) Apagado

- 1. En la interfaz de funcionamiento del NVR (monitor), vaya a Shutdown (Apagado) en Menu (Menú) → Shutdown (Apagado) y haga clic.
- 2 Haga clic en Yes (Sí).

Para proteger el dispositivo, no apague ni desconecte la fuente de alimentación mientras el dispositivo esté en funcionamiento

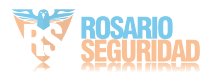

ES

## Vinculación

#### Vincular mediante monitor

- 👔 Asegúrese de que la cámara y el dispositivo estén utilizando la misma red, por cable o inalámbrica.
  - La cámara inalámbrica en su estado inicial puede añadirse a la red Wi-Fi del dispositivo mediante los siguientes pasos.

Encienda todos los dispositivos antes de empezar.

- Reinicie la cámara si se ha conectado antes al Wi-Fi.
- La cámara y el dispositivo deben encontrarse a una distancia inferior a 10 m. Manténgase alejado de otros dispositivos inalámbricos y evite barreras para no interferir en la señal.

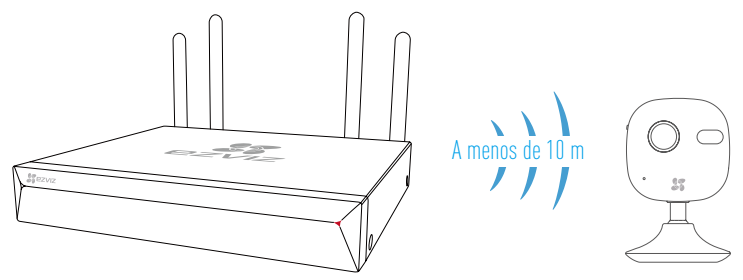

 Entre en Camera Management (Administración de cámaras) a través del Menu (Menú) → Camera (Cámara).

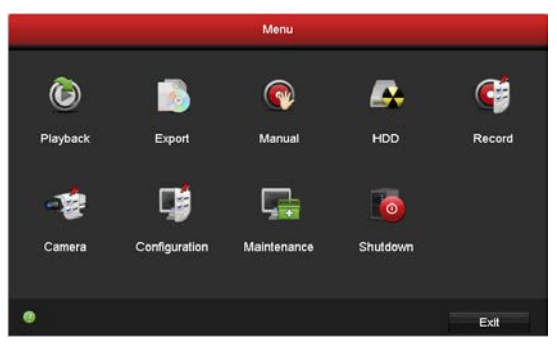

- 2. Cuando la cámara esté lista para conectarse al Wi-Fi, haga clic sobre Search (Buscar).
- 3. Haga clic sobre "+" para agregar la cámara vinculada.
  - *i* La cámara se conectará automáticamente al dispositivo.

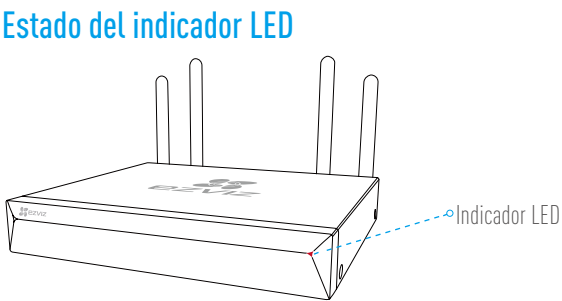

### Estado del indicador LED

|  | Verde fijo    | funciona correctamente                    |
|--|---------------|-------------------------------------------|
|  | Rojo sólido   | Excepción o alarma del dispositivo        |
|  | Parpadeo rojo | restauración de los valores de<br>fábrica |

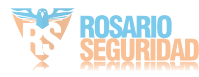

#### Enlace a aplicación EZVIZ

🥖 Puede añadir su dispositivo a la aplicación EZVIZ para obtener más funciones.

- 1. Descargue la aplicación en su teléfono (opcional).
  - Busque "EZVIZ" en App Store/Google Play™ para descargar e instalar la aplicación.
  - Abra la aplicación.
  - Registre una cuenta de usuario de EZVIZ.
- 2. Añada la NVR.
  - Inicie sesión en la aplicación EZVIZ.
  - Haga clic en "+" en la esquina superior derecha para ir a la interfaz de escaneo del código QR.

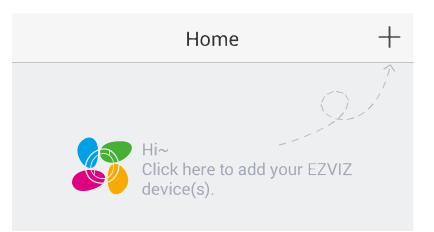

- Escanee el código QR en la parte inferior para añadir el dispositivo.

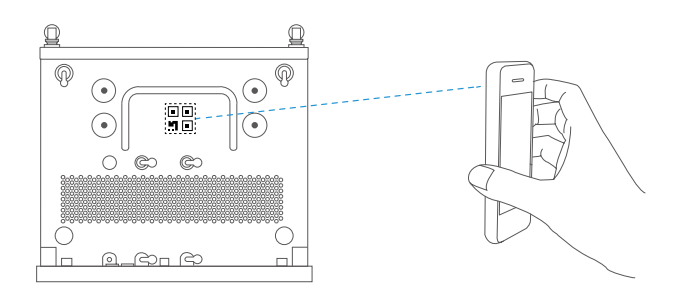

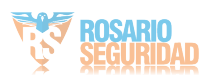

ES

## **Apéndice**

#### Instalación de la unidad de disco duro

1. Afloje los seis tornillos n.º 1 a 6 en la parte posterior y en ambos lados del dispositivo para retirar la cubierta.

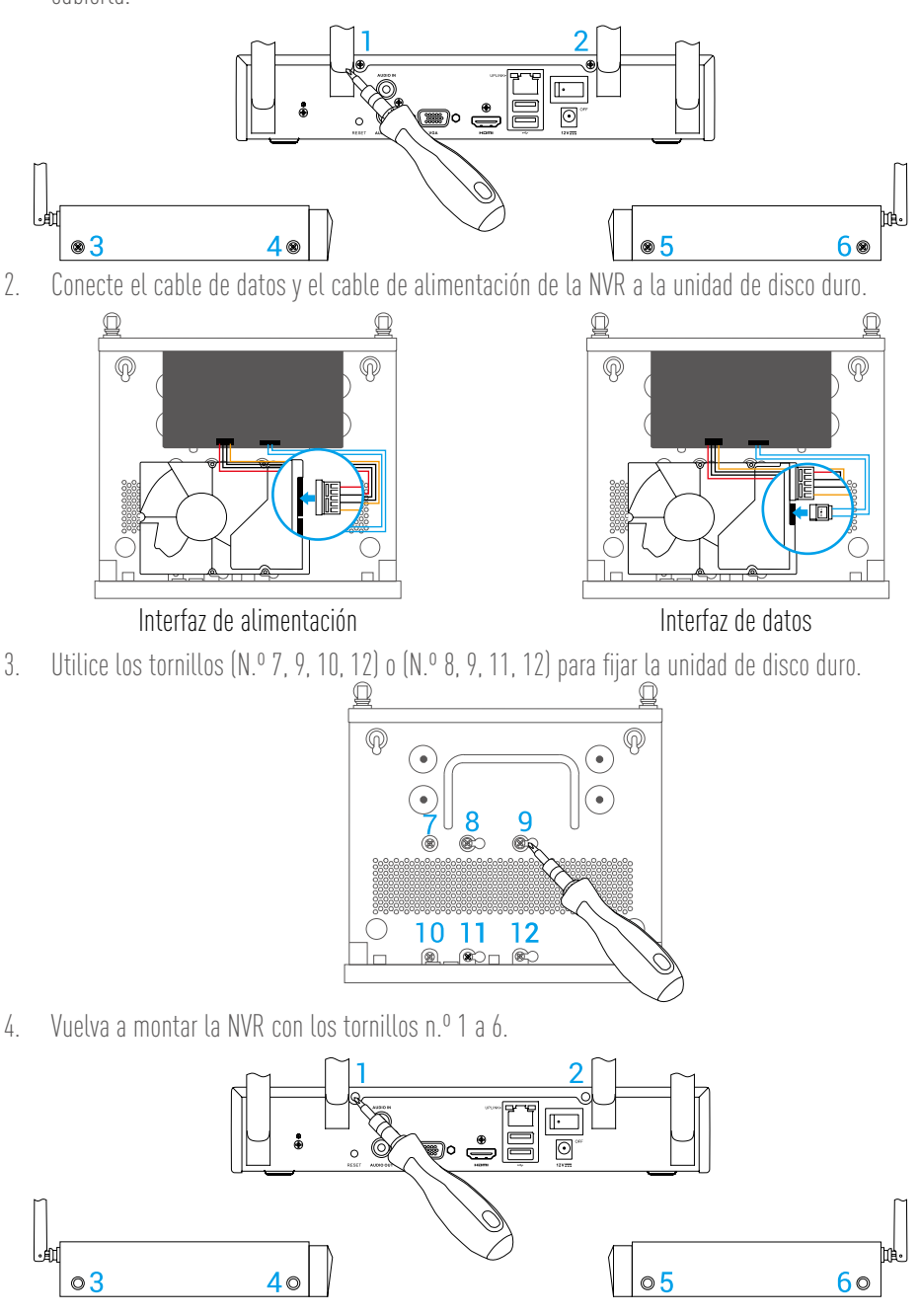

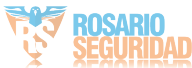

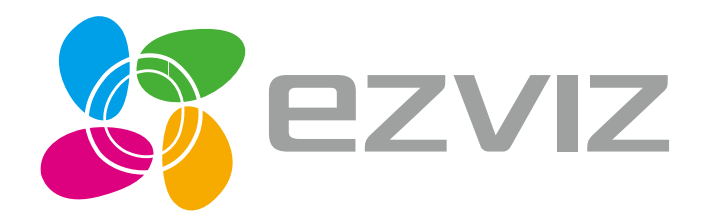

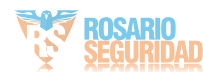

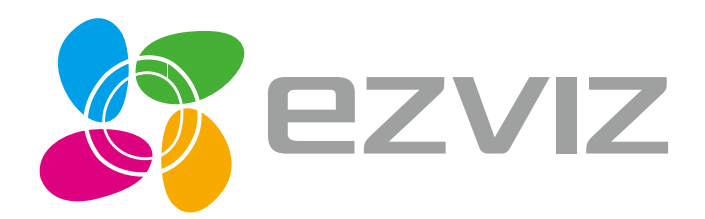

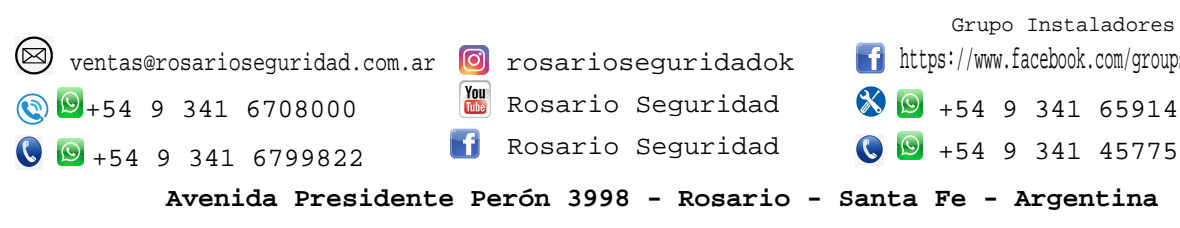

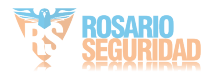